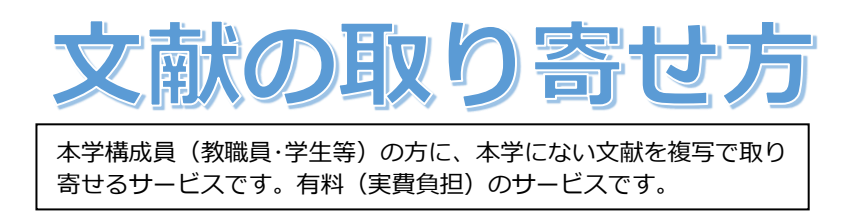

本学の図書館や各部局にも所蔵がない資料の論文は、他の図書館から複写で取り寄せることができます。複写代金と送料の実費負担が必要です。

また、到着までに1週間~10日かかりますので、日数に余裕を持ってお申し込みください。

## 1. 複写を依頼する前に

複写の依頼をする前に、図書館ホームページトップにある検索窓か、メニューからの「蔵書を探す」>「OPAC(学内蔵 書検索)」や「電子ジャーナル」からリストを使って、入手したい文献が学内では手に入らないことを必ず確認して下さい。

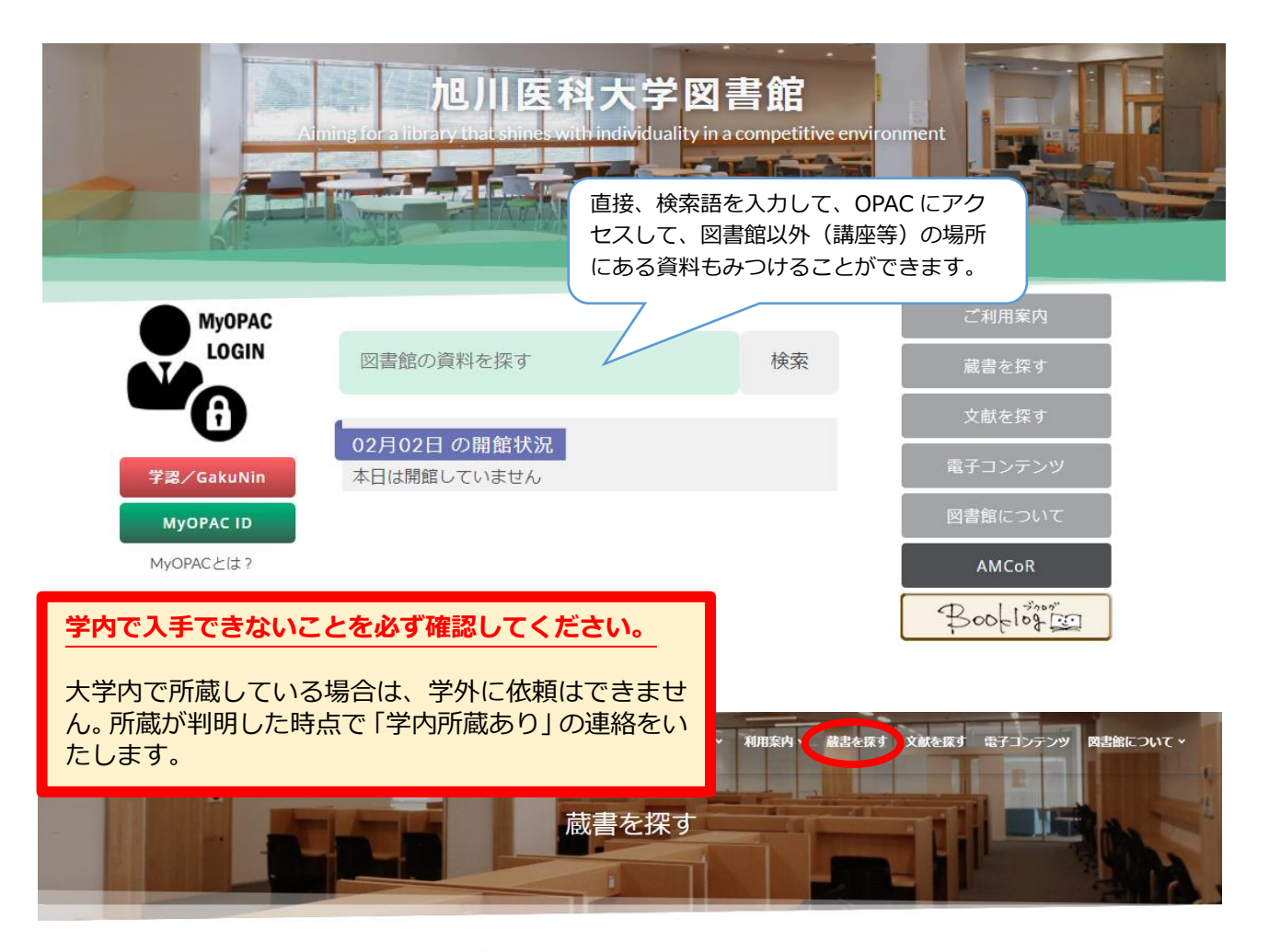

# 学内の蔵書

学内に所蔵している資料や、本学が契約している電 子ジャーナルと電子書籍を検索できます。

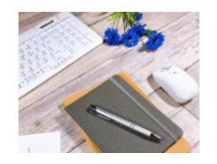

# OPAC (学内蔵書検索)

Online Public Access Catalog (図書館蔵書検 索システム)で、本学図書館所蔵の蔵書の中 から目的の資料を探すことができます。 あらかじめわかっている事項(書名、著者、 探したい言葉・キーワード)から検索でき、 かつ、資料の所在場所や状況もわかります。

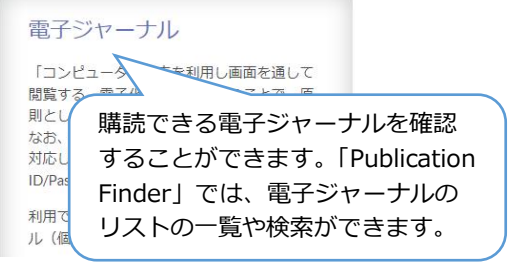

# 2. 入手までの期間と料金

| 到着までの所要期間 | 国内の場合、1週間~10日程度(例外あり)。          |
|-----------|---------------------------------|
|           | 急ぐ場合は、カウンター係員にご相談下さい。           |
| 料金の目安     | コピー代:平均的な価格帯は1枚50円前後(相手館による)。   |
|           | 送 料:1件で90~140円程度(速達の場合は速達料金加算)。 |

# 3. 複写物を依頼するときに必要な情報

文献の複写を依頼する際には、次の6つの情報が必要です。

| ① 論文のタイトルと著者名 | ④論文が掲載されたページ        |
|---------------|---------------------|
| ②掲載された雑誌のタイトル | ⑤その号が発行された年(月日)     |
| ③ 掲載された巻号     | ⑥文献管理番号またはPubMed ID |

医中誌やPubMedの検索結果画面では、6つの情報は下図のように構成されています。

■医中誌 Web

| 1 | 2010251867 ⑥<br>悪性関節リウマチ<br>Author : <u>山村 進</u><br>Source : 日本消                                                                                | チによる血管炎で<br>(小林病院 外科),<br>化器外科学会雑誌                                          | <u>生じたイレウスの1例(</u> ,<br><u>池田 研吾</u> , <u>小林 匡, 小林</u><br>(0386-9768)43巻7号     | <b>原著論文/症(</b><br><u>* 正昭, 藤田 )</u><br>Page765-76 | <b>列報告)</b><br><u>兔郎, 横室 茂樹</u> ,<br>9(2010.07) | <u>内田 英二</u> |
|---|----------------------------------------------------------------------------------------------------|-----------------------------------------------------------------------------|--------------------------------------------------------------------------------|---------------------------------------------------|-------------------------------------------------|--------------|
|   | ●抄録を見る                                                                                                    | 2                                                                           | 3                                                                              | 4                                                 | 5                                               |              |
|   | ■医中誌 Web                                                                                                    |                                                                             |                                                                                |                                                   |                                                 |              |
|   | <ul> <li>Symmetrical</li> <li>spread.</li> <li>Monserez D,</li> <li>Acta Otorhinola</li> <li>PMID: 1168596</li> <li>Similar articles</li> </ul> | ethmoidal metasta<br>Vlaminck S, Kuhwaryngol Belg, 2001:55<br>(6) (5) : (6) | ses from ductal carcinor<br>eide R, Casselman J.<br>3):251-7. Review.<br>3): 4 | na of the brea                                    | <u>st, suggesting tra</u>                       | anscribrosal |

## 4. 文献の申込み方法

文献の申込みには2通りの方法があります。

- 1. 図書館の一階カウンターに備えてある文献複写依頼申込用紙に、必要事項(上に示した①~⑥)を記入して、 カウンターの専用ボックスに投函する。
- 図書館ホームページの「オンラインサービス(以下MyOPAC)」から入力する。
   ※複写による取り寄せができない場合もあります

#### ※複写による取り寄せができない場合もあります

著作権の保護のために、複写ができない場合があります。複写が制限される場合(主なもの)を例示します。

- 1 雑誌や図書を1冊まるごと複写すること(雑誌は論文単位、図書は一部分(全体の半分以下)が複写可能な 範囲です)
- ② 雑誌の最新号の論文を複写すること(次の号が発行されたら複写可能です)
- ③ 複数部の複写を求めること(自分のための部数=1部だけが複写可能です)

これらの制限は、図書館の資料を自分で複写するときにも適用されます。

1. 献複写依頼申込用紙」で申し込む場合(記入箇所)

| 氏名姓famiry<br>name 図書館<br>連絡先内線<br>contact PHS<br>contact 例 OC @as<br>入手復写・見物貸借<br>種別、co <sup>®</sup> borrow<br>雑誌名・図書名<br>journal/book tile                                                                                                    | afirst<br>大郎 所属 講座・NS・学科・学<br>affilation 医学科<br>affilation 医学科<br>のはない場合<br>海外への申込み 不要 音通 速辺<br>norma expres | #cz <sup>2</sup><br>5年<br>1 today 年月<br>私費<br>申込番号<br>月日                                                               | <ul> <li>選択が必要な事項</li> <li>・予算は校費か私費か</li> <li>・入手種別は複写か現物借用か</li> <li>・文献を普通郵便で送ってもらうか</li> <li>速達にするか</li> </ul> |
|----------------------------------------------------------------------------------------------------|----------------------------------------------------------------------------------------------------|----------------------------------------------------------------------------------------------------|----------------------------------------------------------------------------------------------------|
| 巻         43         号           vol.         43         no.           著者         山村 進 ほか           論題         悪性関節リウマ           論:         悪性関節リウマ           株認         医生関節リウマ           株認         医生関節リウマ           株認で囲まれた欄は全部記         ※申込書は1論文につき1件 | 7 ページ<br>page 765-7<br>チによる血管炎で生じたイレウスの<br>d・CiNii・他 ()→文<br>記入してください。 この申込みによる著<br>とし、学内に所蔵がないことを確認してか      | 269     発行年<br>year     2010.7       1 例     1 例       軟管理番号/ID(     2010251867       作権に関する一切の責任は申込者が負いま<br>らお申込み下さい。 | データベースで検索した論文に文献の<br>管理番号が付いているときは、番号を<br>記入してください。                                                                |
| 基本料<br>複写料 枚<br>消費税<br>送 料<br>合 計                                                                                                    | 円     到着日     備       円     円     一       ※「○○日まで必ず欲しい<br>など、特に急ぐ場合は、「       考」欄にその旨を記入し                     | A)<br>備<br>てく 旭川医科大学図                                                                                                  | 各項目について<br>・太い黒線で囲まれた部分はすべて<br>記入してください。<br>・連絡先はメールが望ましいです<br>が、電話を希望するときは、常時連<br>絡がつく番号を記入してください。                |

2. 図書館ホームページ My OPAC から申し込む場合

#### ■MyOPAC を使う前の準備

事前に利用開始の申請が必要です(学部学生は申請不要)。

「オンラインサービス利用申請書」に 記入のうえ、図書館カウンターで手続きをしてください。申込み用紙は、図書館ホームページの「各種申請書」からダウンロードできます。ご不明の点は、図書館情報課情報サービス係( libserv@asahikawa med.ac.jp または内線 2226) までお問い合わせください。

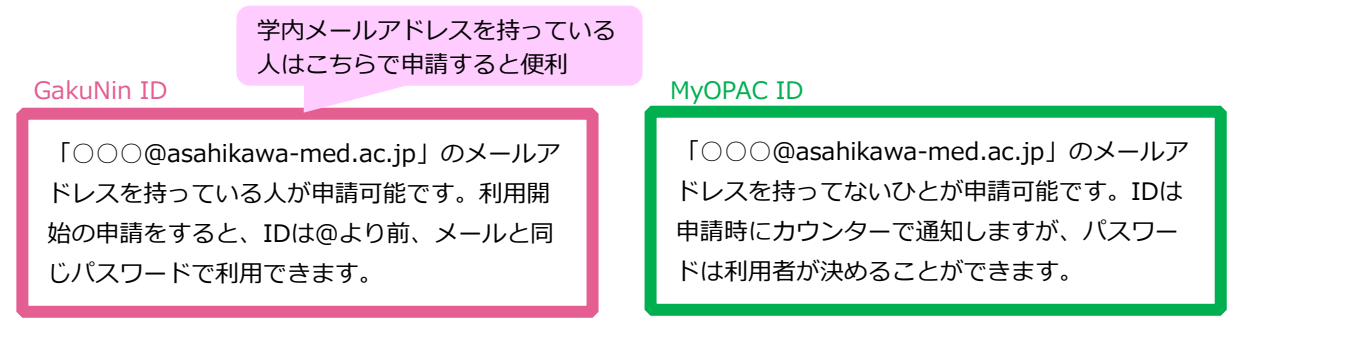

# ■ MyOPAC からの申し込み方法

1)図書館ホームページ中央にある「オンラインサービス(MyOPAC)」からログインする。

2) 画面上部の「利用者サービス」から「文献複写・貸借申込み」を選択する。

3) 著作権の遵守事項を読んで「同意します」にチェックを入れ、「次へ」ボタンをクリックする。

4)申込みの入力画面が表示されるので、必要事項(p2 に示した①~⑥)を入力して、「次へ」→「申込を確定する」をク リックして申込完了。

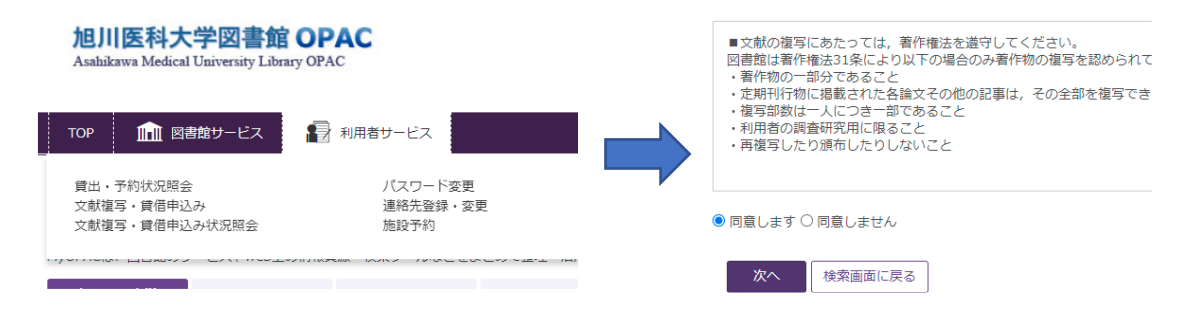

# ■書誌事項の入力について(Web 申し込み)

| ▶ 巻号・論文情報                                                                                                   |                                                                                                    |                                  |
|----------------------------------------------------------------------------------------------------|----------------------------------------------------------------------------------------------------|----------------------------------|
| 巻号                                                                                                    | 55(3)                                                                                                    |                                  |
| 年次                                                                                                    | 2001                                                                                                    | <b>論文々イトル、著者名を「複写論文著者/ 論題」に入</b> |
| ページ                                                                                                    | 251 ~ 7                                                                                                    | カします。                            |
| 複写論文著者/論題                                                                                                   | Monserez D / Symmetrical ethmoidal metastases from ductal carcinoma of the breast, suggesti<br>transcribrosal spread.                                                                                                    | ☆ 論題と著者名の間に、: (セミコロン) や/ (スラッシ   |
|                                                                                                    |                                                                                                    | 」)等の区切り記号を入れてください。               |
| 書名・雑誌名信報                                                                                                    |                                                                                                    |                                  |
|                                                                                                    |                                                                                                    |                                  |
| NCID                                                                                                    |                                                                                                    |                                  |
| ISSN                                                                                                    | 00016497                                                                                                    |                                  |
| ISBN                                                                                                    |                                                                                                    | 図書に収載された論文をご依頼の場合、図書の著者名         |
| 編著者                                                                                                    |                                                                                                    | を「編著者」に記入してくたさい。                 |
| 版                                                                                                    |                                                                                                    |                                  |
| 出版社                                                                                                    |                                                                                                    |                                  |
| 書(誌)名                                                                                                    | Acta oto-rhino-laryngologica Belgica                                                                                                    |                                  |
| シリーズ                                                                                                    |                                                                                                    |                                  |
| ▶ 申込方法を選択してください。                                                                                            |                                                                                                    | <b>ス駅後与</b> で取り合せるのか、現物員佰(図書ののか) |
| 申込方法                                                                                                    | ○文献編写 ○現物論価                                                                                                    | 家)をするのが、のチェックをしてくたさい。            |
| ▶ 支払料金を選択してください。                                                                                            |                                                                                                    |                                  |
| 支払料金                                                                                                    | (支援)図書館情報提共通 ∨                                                                                                    | 支払い料金を選択します。                     |
|                                                                                                    |                                                                                                    |                                  |
| ▶ 送付方法を選択してください。                                                                                            |                                                                                                    |                                  |
| 送付方法                                                                                                    | 御道 ~                                                                                                    | 送付方法を選択します。                      |
| ▶ 連絡方法を指定してください。                                                                                            |                                                                                                    |                                  |
| e-mail                                                                                                    |                                                                                                    | 到着時の連絡方法を選択します。                  |
|                                                                                                    |                                                                                                    | (F-Mailをおすすめします。携帯等のメール          |
| ○電話                                                                                                    |                                                                                                    | アドレスでも可です。)                      |
| ○ FAX                                                                                                    |                                                                                                    | 310220-30383                     |
| ○内線                                                                                                    |                                                                                                    |                                  |
| ○ 所屋館内掲示                                                                                                    |                                                                                                    |                                  |
| ○ 通知なし                                                                                                    |                                                                                                    | ( 文献管理番号・PubMed ID は、こちらに入力してく   |
| 通信欄を入力してください                                                                                                |                                                                                                    | ── ださい。入手期限など、複写担当者への特別な依頼が      |
| <ul> <li>         ・必要に応じて、下記の文:         ・カラーの図がある         ・国内に無い場合、         ・         ・         ・</li></ul> | ・ FMID号を起入していたとい。<br>言を入力してください。<br>場合力ラー希望。 / カラーの回でもカラー不要。<br>海外依頼を希望。                                                                                                    | ある場合も、こちらに記入してください。              |
| 通信欄                                                                                                    |                                                                                                    |                                  |
|                                                                                                    |                                                                                                    |                                  |
|                                                                                                    | - 全赤雨雨!-== Z                                                                                                    |                                  |
|                                                                                                    | (network) (and a second second s |                                  |

- ■申し込み状況の確認方法
  - 1)「オンラインサービス(MyOPAC)」からログインし、画面上部の「利用者サービス」から「文献複写・貸借申込み状 況照会」を選択する。
  - 2)申し込んだ文献の一覧が表示される。状態が「準備中」であればキャンセルする事が可能。キャンセルの際は申込 番号をクリックし、画面下にある「申込取消」をクリックする。

| 旭川医科大学図書館 OPAC<br>Asahikawa Medical University Library OPAC |           | 展る           |                 |        |            |         |                                                              |        |             |               |           |
|-------------------------------------------------------------|-----------|--------------|-----------------|--------|------------|---------|--------------------------------------------------------------|--------|-------------|---------------|-----------|
|                                                             |           | 表示障報1-1(1件中) |                 |        |            |         |                                                              |        |             | 4             |           |
| TOP 📶 図書館サービス 😰 利用者サービス                                     | 000117752 | 文献複写         | 準備中             | 図書館    | 2021.03.25 |         | Rivera, Gabriel Alberto /<br>Lung Cancer in Never<br>Smokers | 私費     |             | PMID:<br>2666 |           |
|                                                             | 申込舞号 🔻    | 申込内容 👌       | <b>#</b> 366 \$ | 受取窓口 👌 | 申込日 🔻      | 返却期限日 🗧 | 港銀鉄 🗧                                                        | · 永靖 🗘 | <b>1333</b> | 通信曲           | 図書館コメント 🗧 |
|                                                             | 表示件数 50   | ^ ∉          | 表示项目切替          | 2      |            |         |                                                              |        |             | <b>総業:</b>    |           |
| / (スワード変更<br>連絡先登録・変更<br>誘題予約                               | 内容: 全     | ۹ م          | 悦朗: 全て          | ^      | 表示範囲:  最近  | 1年 / 予  | 第: 全て v 約込                                                   |        |             |               |           |

# 文献申込みが楽になる!【データベースからの申し込み】

各文献情報データベースで検索した文献の詳細情報のページから複写依頼をすることができます。 対応データベース:医中誌 web、PubMed、MEDLINE、CINAHL、Scopus

#### ■依頼手順

- 1) データベースからの申込に対応しているデータベースで文献を検索する。
- 2)検索結果から必要な文献のタイトル部分(青文字)をクリックし、詳細情報を表示する。

#### 例) PubMed の場合

| NIH National Lib  | rary of Medicine                                                                                                    | Log in                                                                                                    |    |
|-------------------|----------------------------------------------------------------------------------------------------|----------------------------------------------------------------------------------------------------|----|
| Pub Med.gov       | Symmetrical ethmoidal metastases<br>Advanced Create alert Create RSS                                                                                                    | X Search                                                                                                    | de |
|                   | Save Email Send to                                                                                                    | Sorted by: Best match Display options                                                                               |    |
| MY NCBI FILTERS 🖪 | 2 results                                                                                                    | クリックします                                                                                                    |    |
| RESULTS BY YEAR   | Symmetrical ethmoidal metastases from ducta<br>suggesting transcribrosal spread.<br>Monserez D, Vlaminck S, Kuhweide R, Casselman J.<br>Acta Otorhinolaryngol Belg. 2001;55(3):251-7.<br>PMID: 11685964 Review.<br>Symmetrical ethmoidal metastases from ductal carcinoma o<br>spreadA case of metastatic breastcancer presenting as a sut<br>described. The perfect symmetry was misleading. Bilateral | al carcinoma of the breast,<br>of the breast, suggesting transcribrosal<br>bacute therapy-resistant pansinusitis is |    |

3) 文献の詳細情報に表示されている「AMU Library リンク情報」→「全文が見つからないので ILL を申し込む」 をクリック。(または、「文献複写依頼」をクリックしても依頼画面に飛ぶことができます。)

| Review > Acta Otorhinolaryngol Belg. 2001;55(3):251-7.                                                                                                    | 旭川医科大学図書館リンク情報 Revise Request                                                                                                    |
|----------------------------------------------------------------------------------------------------|----------------------------------------------------------------------------------------------------|
| Symmetrical ethmoidal metastases from ductal<br>carcinoma of the breast, suggesting transcribrosal<br>spread                                                                                        | ACTIONS<br>KILL Citie<br>ACTIONS<br>KILL Citie<br>ACTIONS<br>KILL Citie<br>ACTIONS<br>KILL Citie<br>KILL Citie<br>ACTIONS<br>KILL Citie<br>KILL Citie<br>KILL Citi |
| D Monserez <sup>11</sup> , S Vlaminck, R Kuhweide, J Casselman                                                                                                    | Cate     加川医科大学図書館リンク情報                                                                                                    |
| Affiliations + expand<br>PMID: 11685964                                                                                                    | 利用可能な情報源                                                                                                    |
| Abstract                                                                                                    | - 図書解的都道報 -<br>い<br>こ<br>こ<br>一<br>図書解的都道報 -                                                                                                    |
| Symmetrical ethmoidal metastases from ductal carcinoma of the breast, suggesting transcribrosal<br>spread. While half of breast cancers develop metastases, the appearance of metastatic disease in | でのOPACで他川佐村大子図書館の対象を検系 9 る<br>PAGE NAVIGATION                                                                                                    |

4) MyOPAC のログイン画面が表示されたら、自分の ID、パスワードでログインする。著作権の遵守事項を読んで「同意 します」にチェックを入れ、「次へ」ボタンをクリックすると、文献情報が入力された文献依頼画面が表示される。(ただし、 文献管理番号、PMID などは入力されないので、連絡欄に直接入力してください。)

## 5) 必要事項を入力し、「次へ」→「申込を確定する」をクリックして申込完了。

| 文献複写/現物貸借                                                                                                    | ▶ 巻号・論文情報 |                                                                |
|----------------------------------------------------------------------------------------------------|-----------|----------------------------------------------------------------|
| 著作権強認ヘルプ                                                                                                    |           |                                                                |
|                                                                                                    | 巻号        | 55(3)                                                          |
| ■交易の検索にあたっては、器件電点を適合してください。<br>回意能は著件電点11年により以下の倍色のみ著作物の進写を認められています。                                                         | 年次        | 2001                                                           |
| ●新刊初の一部分であること<br>実現刊行時に構成された自然なその他の記事は、その全部を復写できるが、発行後相当の期間を経たもの(次号)<br>・利用者の何度所列目に見ぐこと」>>>>>>>>>>>>>>>>>>>>>>>>>>>>>>>>>>>> | ページ       | 251 ~ 7                                                        |
|                                                                                                    | 複写論文著者/論題 | Monserez D / Symmetrical ethmoidal metastases from ductal card |
| ● 回慶します○ 回意しません                                                                                                    |           |                                                                |
| 次へ 有「画面に戻る                                                                                                    |           |                                                                |

### 5. 到着の連絡・支払と受取りの手続き

■予算について

文献の取り寄せにかかる費用を、講座等の所属部署で負担するか(校費払い)、私費払いにしているかは、それぞれの講 座・部局で方針が異なります。所属先の方針を確認して下さい。学部学生は原則私費払いです。

■文献が到着した時の連絡方法

依頼の際に指定いただいた連絡方法でお知らせします。

・電子メール:オンラインサービス申請の際にお知らせいただいたメールアドレスへ到着のお知らせをお送りします。

・その他の方法:内線電話または携帯電話へのお知らせも可能です。携帯電話でのお知らせをご希望の場合は留守電の設定を ON にしてください。

■料金を支払う

各講座・部局の予算(校費)を使う場合は、講座の予算から差引します。

私費の場合、支払いの方法は次の2通りです。

・大学事務局の会計課出納係で支払う

取扱い時間:平日9:00~12:00、13:00~17:00

出納係で所属と名前をお申出のうえ、現金でお支払いください。

・郵便振替、銀行振込など、依頼先が指定した方法…各自に払込みをお願いしています。

■文献の複写物を受け取る

平日 9:00~20:30(長期休業期間中は 16:30)までに、図書館のカウンターでお渡しします。カウンター係員にお名前と所属をお伝えください。

私費でご依頼の場合は、先に会計課出納係でお支払いください。領収証をカウンター係員が確認して、複写物をお渡 しします。

※郵便振替や銀行振込での支払いが指定されている場合は、先に払込み用紙をお渡しします。郵便局や銀行でお支払 いが済みましたら、領収証をカウンター係員に提示して支払いの確認を受けて、複写物を受け取ってください。